| 🕐 Anasayfa               |                                   |                |                   |               |                   |                       |                   |  |  |
|--------------------------|-----------------------------------|----------------|-------------------|---------------|-------------------|-----------------------|-------------------|--|--|
| 📰 Harcama Yönetimi 🛛 🗸 🚽 | Butçe Tertip Odenek Sorgula       |                |                   |               |                   |                       |                   |  |  |
| 🔶 Raporlar 🗸 🗸           | Vil                               |                |                   | Pitter Tartin |                   |                       |                   |  |  |
| — Bütçe Tertipleri       | Yil seçiniz                       |                |                   |               |                   |                       |                   |  |  |
| 📃 Referanslar 🗸 🗸        |                                   |                |                   |               |                   |                       |                   |  |  |
| ▼ Sorgulamalar ×         | Filtrele Sifirla                  |                |                   |               |                   |                       |                   |  |  |
| 🗹 Tanımlamalar 🗸 🗸       |                                   |                |                   |               |                   |                       |                   |  |  |
| Yardım                   |                                   |                |                   |               |                   |                       | 🌣 Ayarlar 👻       |  |  |
|                          |                                   |                |                   |               |                   |                       |                   |  |  |
|                          | Bütçe Tertibi                     | Ihtiyaç Tutari | Alınan Odenek     | Avans         | Kullanılan Odenek | Kullanılabilir Odenek | Bloke Tutarı      |  |  |
|                          | 37.266.410.8453.13.70.01.02.04    | 0.00 <b>B</b>  | 0.00 <b>B</b>     | 0.00 <b>B</b> | 250.16 <b>E</b>   | -250.16 <b>5</b>      | 250.16 <b>E</b>   |  |  |
|                          | 37.266.410.8453.13.70.01.03.02    | 0.00 <b>E</b>  | 1,190.00 <b>5</b> | 0.00 <b>E</b> | 1,190.00 <b>B</b> | 0.00 <b>E</b>         | 1,190.00 <b>B</b> |  |  |
|                          | 37.266.410.8453.13.70.01.03.03.20 | 0.00 <b>B</b>  | 0.00 <b>B</b>     | 0.00 <b>B</b> | 0.00 <b>B</b>     | 0.00 <b>B</b>         | 0.00 B            |  |  |
|                          | 37.266.410.8453.13.70.01.03.04.70 | 0.00 <b>B</b>  | 0.00 <b>Đ</b>     | 0.00 <b>5</b> | 0.00 <b>杉</b>     | 0.00 <b>5</b>         | 0.00 B            |  |  |
|                          | 37.266.410.8453.13.70.01.03.05    | 0.00 <b>B</b>  | 76.75 <b>B</b>    | 0.00 <b>B</b> | 0.00 <b>Đ</b>     | 76.75 <b>B</b>        | 0.00 B            |  |  |
|                          | 37.266.410.8453.13.70.06.01.01    | 0.00 <b>B</b>  | 0.00 <b>B</b>     | 0.00 B        | 0.00 B            | 0.00 <b>B</b>         | 0.00 <b>B</b>     |  |  |

## Bazı kurumlardan aşağıdaki ekranda olduğu gibi MYS-Raporlar-Bütçe Tertipleri listesinde ödeneği göründüğü halde;

Harcama oluştururken aşağıdaki ekranda olduğu he<mark>r b</mark>ilgi doğru girildiği halde bütçe tertibinin açılmadığı bilgileri gelmekte olup böyle durumlarda;

2017

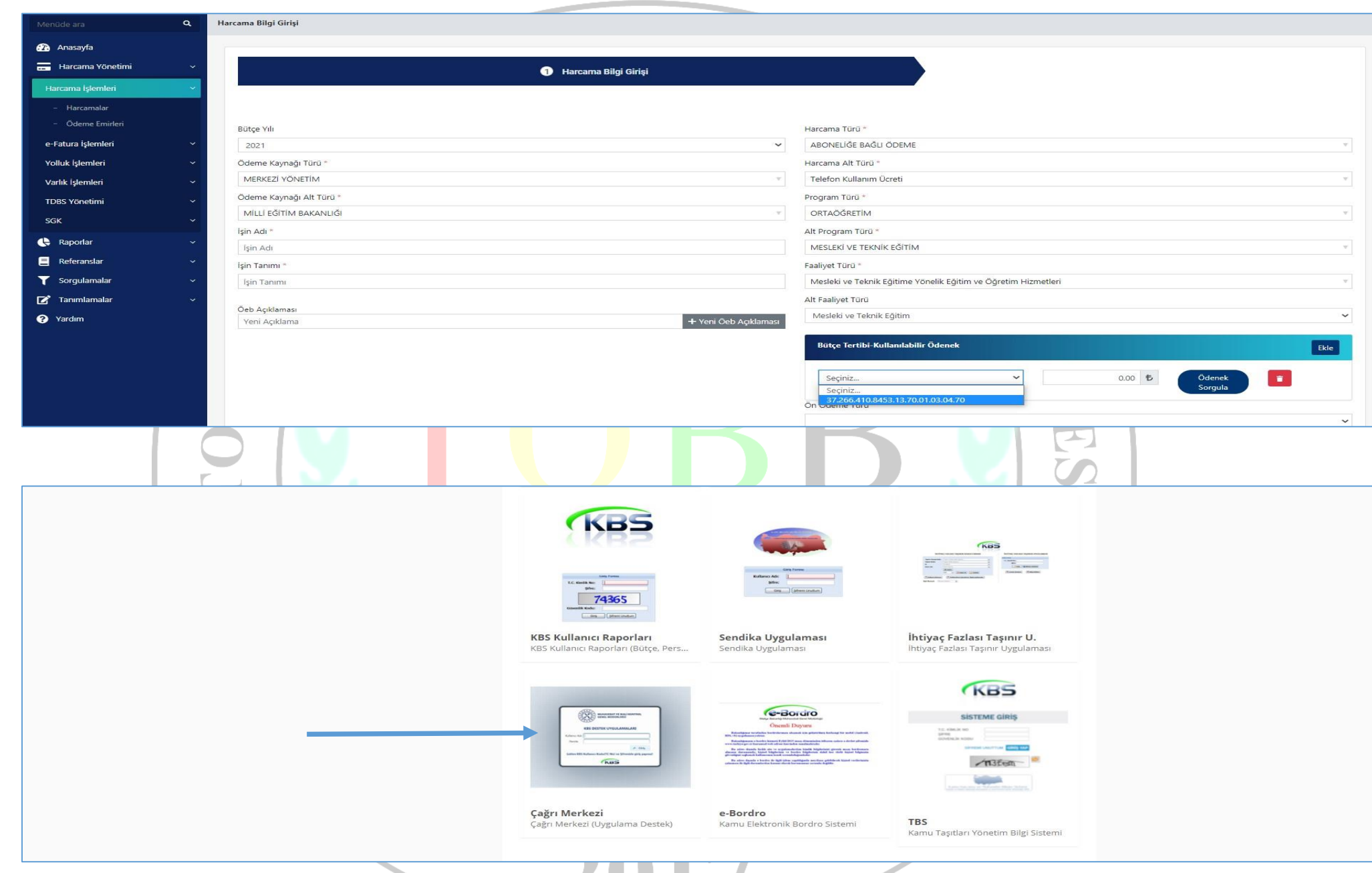

KBS – Uygulamalar ekranının en alt sol kısımda bulunan Çağrı Merkezine Kbs şifresi ile giriş yaparak

| Kilavuzu                                        | Konu<br>Gösteri                                                                                                    | Duyurular<br>Ekleyen Birim Eklen<br>lecek Kayıt Sayısı 10 v re v Toplam: 0                                                                                                    | ne Tarihi<br>Caynt    Sayfa: 1/1                                                                                                    | Nur<br>Kemalpaşa Main<br>Okundu                                                                                                    |
|-------------------------------------------------|----------------------------------------------------------------------------------------------------|----------------------------------------------------------------------------------------------------|----------------------------------------------------------------------------------------------------|----------------------------------------------------------------------------------------------------|
| Kilavuzu                                        | Konu<br>Gösteri                                                                                                    | Duyurular<br>Ekleyen Birim Eklen<br>lecek Kayıt Sayısı 10 v v Toplam: 0                                                                                                    | ne Tarihi<br>Cayrt    Sayfa: 1/1 🗪 🕫                                                                                                    | Okundu                                                                                                    |
| Sıra<br>Kayıt bulunamadı!                       | Konu<br>Gösteri                                                                                                    | Duyurular<br>Ekleyen Birim Eklen<br>lecek Kayıt Sayısı 10 🖌 📧 Toplanı: (                                                                                                    | ne Tarihi<br>Caynt    Sayfax 1/1 - >> ->-                                                                                                    | Okundu                                                                                                    |
| Sıra O<br>Kayıt bulunamadı<br>anda olduğu gibi; | Konu<br>Gösteri                                                                                                    | Duyurular<br>Ekleyen Birim Ekler<br>lecek Kayıt Sayısı 10 v v v Toplam: 0                                                                                                    | ne Tarihi<br>Gaynt    Sayıfa: 1/1                                                                                                    | Okundu                                                                                                    |
| Sira 🔉<br>Kayıt bulunamadı!                     | Konu Gösteri                                                                                                    | Ekleyen Birim Eklen                                                                                                    | e Tarihi<br>Cayrt    Sayfa: 1/1 🔛 💷                                                                                                    | Okundu                                                                                                    |
| Kayıt bulunamadı!                               | Gösteri                                                                                                    | lecek Kayıt Sayısı 10 🗸 🧰 Toplam: U                                                                                                    | Kayıt    Sayfa: 1/1 💿 💿                                                                                                    |                                                                                                    |
| anda olduğu gibi;                               | USKET                                                                                                    | сеск који зајуз                                                                                                    | cahull sakur oʻr                                                                                                    |                                                                                                    |
| anda olduğu gibi;                               |                                                                                                    |                                                                                                    |                                                                                                    |                                                                                                    |
| anda olduğu gibi;                               |                                                                                                    |                                                                                                    |                                                                                                    |                                                                                                    |
| anda olduğu gibi;                               |                                                                                                    |                                                                                                    |                                                                                                    |                                                                                                    |
| anda olduğu gibi;                               |                                                                                                    |                                                                                                    |                                                                                                    |                                                                                                    |
| anda olduğu gibi;                               |                                                                                                    |                                                                                                    |                                                                                                    |                                                                                                    |
| anda olduğu gibi;                               |                                                                                                    |                                                                                                    |                                                                                                    |                                                                                                    |
| anda olduğu gibi;                               |                                                                                                    |                                                                                                    |                                                                                                    |                                                                                                    |
|                                                 |                                                                                                    |                                                                                                    |                                                                                                    |                                                                                                    |
|                                                 |                                                                                                    |                                                                                                    |                                                                                                    |                                                                                                    |
|                                                 |                                                                                                    |                                                                                                    |                                                                                                    |                                                                                                    |
|                                                 |                                                                                                    |                                                                                                    |                                                                                                    | Kemalpasa N                                                                                                    |
| ı Kılavuzu                                      |                                                                                                    |                                                                                                    |                                                                                                    | 50.0° (2018) 125 (2018)                                                                                                    |
|                                                 |                                                                                                    |                                                                                                    |                                                                                                    |                                                                                                    |
|                                                 |                                                                                                    |                                                                                                    |                                                                                                    |                                                                                                    |
|                                                 | Harrama Sistemi (AVS)                                                                                                    |                                                                                                    |                                                                                                    |                                                                                                    |
| ANICI NURETTIN GUR                              | marcama sistemi (MTS)                                                                                                    |                                                                                                    |                                                                                                    |                                                                                                    |
| k No 19760626658 Kateg                          | gon 2 MILLI EGITIM BAKANLIGI                                                                                                    |                                                                                                    |                                                                                                    |                                                                                                    |
| elefonu 02328781054 Kateg                       | gori 3 Harcama Süreci (Genel)                                                                                                    |                                                                                                    |                                                                                                    |                                                                                                    |
| efonu Kateg                                     | gori 4 Seçiniz 👻                                                                                                    |                                                                                                    |                                                                                                    |                                                                                                    |
| resi nurettingur2552@gmail.« Çağrı              | Durumu Onaylandr                                                                                                    |                                                                                                    |                                                                                                    |                                                                                                    |
| Süresi (GÜN) 3                                  |                                                                                                    |                                                                                                    |                                                                                                    |                                                                                                    |
| KEMALPAŞA LÜTFÜ ÜRKMEZ MESLI                    | EKÎ VE TEKNÎK ANADOLU LÎSESÎ                                                                                                    |                                                                                                    |                                                                                                    |                                                                                                    |
|                                                 | a Kilavuzu<br>anici Nurettin GÜR P Kateg<br>k No 19760626658 Kateg<br>elefonu 02328781054 Kateg<br>efonu Kateg<br>dresi nurettingur2552@gmailx Çağır<br>Süresi (GÜN) 3 Categori<br>KEMALPAŞA LÜTFÜ ÜRKMEZ MESLI | a Klavuzu<br>anıcı Nurettin GÜR P Kategori 1 Harcama Sistemi (MYS) •<br>k No 19760526658 Kategori 2 MILLI EĞITİM BAKANLIĞI •<br>elefonu 02326781054 Kategori 3 Harcama Süreci (Genel) •<br>efonu Kategori 4 Seçiniz •<br>dresi nurettingur2552@gmaila Çoğn Durumu Onaylandı<br>Süresi (GÜN) 3<br>Süresi (GÜN 3 | anici Nurettin GÜR R Kategori 1 Harcama Sistemi (MYS)<br>k No 19760626658 Kategori 2 MILLI EĞİTİM BAKANLIĞI<br>elefonu 02328781054 Kategori 3 Harcama Süreci (Genei)<br>efonu Kategori 4 Seçiniz<br>forsi nurettingur2552@gmaliki Çağır Durumu Onbylandi<br>Süresi (GÜN) 3<br>KEMALPAŞA LÜTFÜ ÜRKMEZ MESLEKİ VE TEKNİK ANADOLU LİSESİ | anici Nuretlin GOR Kategori 1 Harcama Sistemi (MYS) V<br>kNo 19766626658 Kategori 2 MILLI EdiTIM BAKANLIGI V<br>elefonu 02328781054 Kategori 3 Harcama Sücci (Genei) V<br>fonu Kategori 4 Seçiniz V<br>forasi Inuretlingur2552@gmaila Çağır Durumu Onayiandi V<br>Süresi (GDN) 5 V<br>KetMALPAŞA LÜTFÜ ÜRKMEZ MESLEKI VE TEKNIK ANADOLU LISESI |

Kurum Kodu, Kurum Adı bilgilerini tam ve doğru olarak doldurup Kategori 1, Kategori 2 ve Kategori 3 seçimlerini ekranda olduğu gibi seçerek Konu kısmına BÜTÇE TERTİBİNİN YANSITILMASI yazıp ekrandaki mesaja benzer bir mesaj yazarak çağrı açmanız gerekmektedir. Çağrının açıklama kısmına ekranda da olduğu gibi V.K.N, Kurum Kodu ve Kurum Adı gibi bilgileri ekleyiniz.

🗑 Kaydet

Tüm bilgileri girip açıklamanızı yazdığınızda yukarıdaki ekranda olduğu gibi ekranın sağ alt kısmında bulunan **"Kaydet"** ikonunu tıklayarak çağrınızı kaydedin. Çağrınızı kaydettikten sonra bağlı bulunduğunuz malmüdürlüğünü arayarak açtığınız çağrıyı onaylatın. Artık çağrınız Muhasebat Genel Müdürlüğüne ulaşmış olup en geç 2-3 gün içerisinde (Genellikle 2-3 saat içerisinde sonlandırıyorlar) çağrınıza cevap verilecek olup açtığınız çağrının durumunu **Çağrı Yönetimi-Çağrı Listesini** tıklayarak takip edebilirsiniz.

| 🏦 Ana Saj                    | fa 📋 Çağrı Yönetimi 🔻 🔊 Haberleşme 👻 🚖 S.                        | .S.S. 😰 Kullanıcı Kılavuzu |                                                    |                                                     |                                                           |                                            |                         | <mark>එ Çıkış</mark> |  |
|------------------------------|------------------------------------------------------------------|----------------------------|----------------------------------------------------|-----------------------------------------------------|-----------------------------------------------------------|--------------------------------------------|-------------------------|----------------------|--|
| + Yeni Çağrı 📋 Çağrı Listesi |                                                                  |                            |                                                    |                                                     |                                                           |                                            |                         |                      |  |
| Çağrılar                     | m                                                                |                            |                                                    |                                                     |                                                           |                                            |                         |                      |  |
| Sıra                         | Muhasebe Birim                                                   | ≎ Çağrı No                 | ♦ Ana Kategori                                     | Alt Kategori                                        | Konu                                                      | Onay Tarihi                                | ≎ Durum<br>Tümünü Seç ❤ | Merkez Personel      |  |
| 1                            | 35109 - Kemalpaşa Malmüdürlüğü<br>35109 - Kemalpaşa Malmüdürlüğü | 00923614<br>00923610       | Birim Tanımlama Talepleri<br>Harcama Sistemi (MYS) | Birim Tanımlama Talepleri<br>Harcama Süreci (Genel) | PROGRAM BUTÇE TANIMLI DEGIL<br>BÜTCE TERTİBİNİN EKLENMESİ | 14/01/2021 13:21:26<br>14/01/2021 12:46:05 | Onaylandı<br>Onaylandı  |                      |  |
|                              | TOT                                                              |                            |                                                    | 201                                                 | <u>5</u><br>5                                             | ESI                                        |                         |                      |  |